## iView Learning

#### MindView Version 6 - Windows

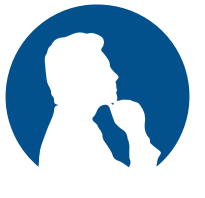

| Shortcut Key | Action                                                                           |
|--------------|----------------------------------------------------------------------------------|
| Enter        | Add a new branch at the same level as the selected branch                        |
| Insert       | Add a new sub-branch to the selected branch                                      |
| Shift Enter  | Add a new branch just before the selected branch                                 |
| Delete       | Delete the selected branch or element                                            |
| Up           | Select the branch placed above the currently selected branch                     |
| Down         | Select the branch placed below the currently selected branch                     |
| Left         | Select the branch to the left of the currently selected branch in the map        |
| Right        | Select the branch to the right of the<br>currently selected branch in the map    |
| F1           | Help                                                                             |
| F2           | Edit the name of the selected branch or the selected floating comment            |
| F3           | Toggle Focus Mode on and off                                                     |
| F4           | Resize the map so that it fits entirely in the workspace                         |
| F5           | Read out aloud the selected branch, comment or text note<br>(AT Edition Only)    |
| F6/ Shift F6 | Move the focus between the active tabs, panels<br>or status bars in the mind map |
| Alt F6       | Apply branch focus to restrict the display to the selected branch                |
| Alt Shift F6 | Remove branch focus to display the entire map again                              |
| F7           | Spellcheck the document                                                          |
| Ctrl F7      | Spellcheck the selected element                                                  |
| F8           | Toggle between selected branch and Text Note editor                              |
| Ctrl F8      | Create a new text note                                                           |
| F9           | Toggle Full Screen Mode on and off                                               |
| F11          | Insert or edit a pop-up comment on the selected branch                           |
| F12          | Specify a start time for the selected branch                                     |
| Ctrl F12     | Specify an end time for the selected branch                                      |
| Ctrl A       | Select all branches                                                              |
| Ctrl F       | Find and replace text in document                                                |
| Ctrl N       | Create a new document                                                            |
| Ctrl O       | Open and browse for an existing document                                         |
| Ctrl P       | Print the active document                                                        |
| Ctrl S       | Save the active document                                                         |

info@iviewlearning.co.uk

01432 845 444

iviewlearning.co.uk

iView Learning

### MindView Version 6 - Windows

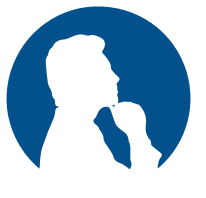

| Shortcut Key                  | Action                                                                                                    |
|-------------------------------|----------------------------------------------------------------------------------------------------|
| Ctrl Z                        | Undo the last action                                                                                               |
| Ctrl Y                        | Reverse the last Undo                                                                                              |
| Ctrl C                        | Copy the selected data to the clipboard                                                                            |
| Ctrl X                        | Cut the selected data to the clipboard                                                                             |
| Ctrl V                        | Paste the data contained in the clipboard to the selected destination                                              |
| Ctrl B                        | Toggle <b>bold</b> face on and off on branch labels and in the text note editor                                    |
| Ctrl I                        | Toggle <i>italics</i> on and off on branch labels and in the text note editor                                      |
| Ctrl U                        | Toggle <u>underlining</u> on and off on branch labels<br>and in the text note editor                               |
| Ctrl Shift C                  | Copy the formatting from one element to another with the Format<br>Painter                                         |
| Ctrl Shift B                  | Select the branch data for editing                                                                                 |
| Home                          | Save edited data when editing branch data. Select the branch containing the branch data when pressed a second time |
| Ctrl Tab                      | Open the Windows Navigator                                                                                         |
| Ctrl F6                       | Go from one open document to the next                                                                              |
| Ctrl F8                       | Open the Text Note editor to create a new text note                                                                |
| Ctrl Up                       | Move the selected floating image or floating comment up                                                            |
| Ctrl Down                     | Move the selected floating image or floating comment down                                                          |
| Ctrl Left                     | Move the selected floating image or floating comment left<br>Collapses the selected branch (Outline view only)     |
| Ctrl Right                    | Move the selected floating image or floating comment right<br>Expands the selected branch (Outline view only)      |
| Ctrl Home                     | Go to the root of the mind map                                                                                     |
| Ctrl End                      | Go to the last cell of the Outline<br>(Outline view, Timeline view, Gantt view)                                    |
| Ctrl + or Ctrl<br>Mouse Wheel | Zoom in                                                                                                    |
| Ctrl - or Ctrl<br>Mouse wheel | Zoom out                                                                                                    |
| Shift + Mouse<br>Wheel        | Scroll the workspace horizontally                                                                                  |
| Shift Drag                    | Navigate the mind map by panning the view within the workspace                                                     |

# iView Learning

### MindView Version 6 - Windows

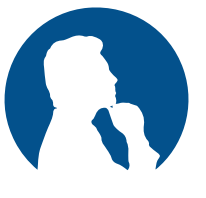

| Shortcut Key    | Action                                                          |
|-----------------|-----------------------------------------------------------------|
| Ctrl Space      | Toggle Predictive Suggestions on or off when                    |
|                 | editing branch labels or text notes                             |
| Ctrl 1          | Show only the main branches                                     |
| Ctrl 2, 3, 4    | Show only two, three or four levels of branches                 |
| Ctrl 5          | Show all levels of branches                                     |
| Ctrl Shift +    | Expands the selected branch                                     |
| Ctrl Shift -    | Collapses the selected branch                                   |
| Ctrl Shift 1    | Display the document in Mind Map view                           |
| Ctrl Shift 2    | Display the document in Top Down view                           |
| Ctrl Shift 3    | Display the document in Left/Right view                         |
| Ctrl Shift 4    | Display the document in Timeline view                           |
| Ctrl Shift 5    | Display the document in Outline view                            |
| Ctrl Shift 6    | Display the document in Gantt view                              |
| Ctrl F2         | Link tasks (Gantt view only)                                    |
| Ctrl Shift F2   | Unlink tasks (Gantt view only)                                  |
| Shift F2        | Link tasks (Gantt view only)                                    |
| Alt Shift Right | Indent the selected branch (Outline view) or task (Gantt view)  |
| Alt Shift Left  | Outdent the selected branch (Outline view) or task (Gantt view) |